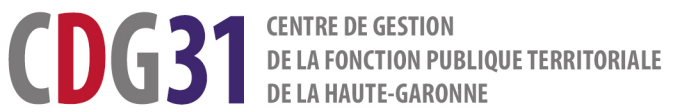

# **GUIDE SYNTHÉTIQUE**

# Utiliser le site Emploi territorial

Vacances d'emploi - offres d'emploi - nominations

Conseil, emploi et Mobilité MAJ le 22/03/2022

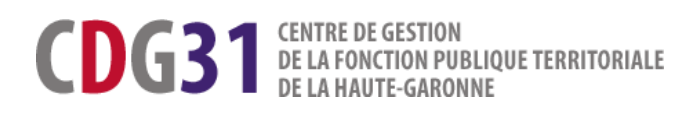

# GUIDE SYNTHÉTIQUE A L'ATTENTION DES UTILISATEURS DU SITE EMPLOI TERRITORIAL

| Se connecter                                                     | 2 |
|------------------------------------------------------------------|---|
| Ma première visite                                               | 3 |
| - ÉTAPE 1 : Créer l'opération de recrutement                     | 4 |
| - ÉTAPE 2 : Saisir et valider la Déclaration de vacance d'emploi | 7 |
| - ÉTAPE 3 : Saisir et valider l'offre d'emploi                   | 9 |
| - ÉTAPE 4 : Transmission au Centre de Gestion                    |   |
| - ÉTAPE 5 : Saisie de la décision de recrutement                 |   |
| Etats des opérations                                             |   |

Ce guide a vocation à vous guider dans les étapes essentielles de vos démarches relatives à la gestion de l'emploi sur le Site Emploi Territorial : le SET.

Le SET est la nouvelle plateforme en ligne mise à votre disposition par le CDG31. Il permet aux structures publiques territoriales de **répondre aux obligations légales** :

- **Réaliser les déclarations de vacance et de création d'emplois**. Leur publicité est assurée par voie d'arrêtés hebdomadaires publiés sur le SET et transmis aux services de la Préfecture ;
- Publier les offres d'emploi sur le SET pour une plus grande visibilité sur le territoire national. Une synthèse apparaitra sur le site « Place de l'emploi public », espace numérique commun aux trois Fonctions publiques pour les offres sur emplois permanents et les contrats d'une durée au moins égale à 1 an ;

#### - Communiquer les avis de nomination.

Totalement dématérialisée, cette plateforme est sécurisée et conforme avec le Règlement Général de Protection des Données.

### Se connecter

Le SET est accessible depuis le site du CDG : Rubrique « Les Extranets » > « Extranet emploi ».

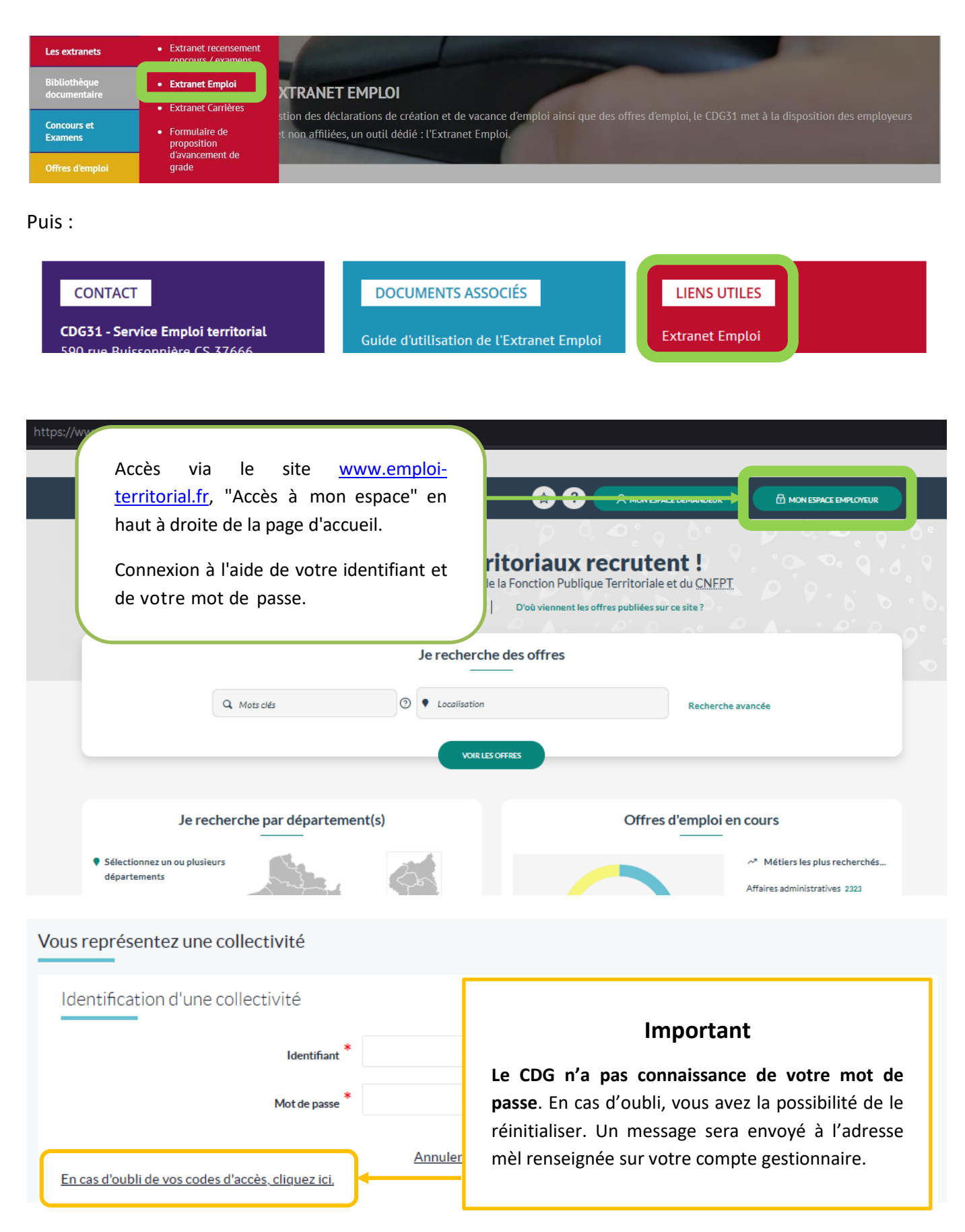

## Ma première visite

| Vé                                                                                           | rifier les info | rmations ren        | seignées dan     | s le menu « N        | Modifier fich | e collectivité » |           |
|----------------------------------------------------------------------------------------------|-----------------|---------------------|------------------|----------------------|---------------|------------------|-----------|
| Tableau de bord                                                                              | Messages        | Dpérations          | Candidats        | RE<br>Mes données    | Extractions   | Objets archivés  | ?<br>Alde |
| Cobleau de bord > M                                                                          | os donnéos > M  | odification do lo f | aba colloctivitá | Modifier fiche colle | ctivité       |                  |           |
| Tableau de bord > Mes donnees > Modification de la fiche collectivite<br>Modifier votre logo |                 |                     |                  |                      |               |                  |           |
| Modification                                                                                 | de la fiche     | e collectivit       | té               | Modifier mes coord   | lonnées       |                  |           |
|                                                                                              |                 |                     |                  | Modifier mes paran   | nètres        |                  |           |
| Modificati                                                                                   | ion de la fic   | he de votre         | e établisser     | Modifier mon mot o   | le passe      |                  |           |

Vérifier les informations renseignées dans le menu « Modifier mes coordonnées »

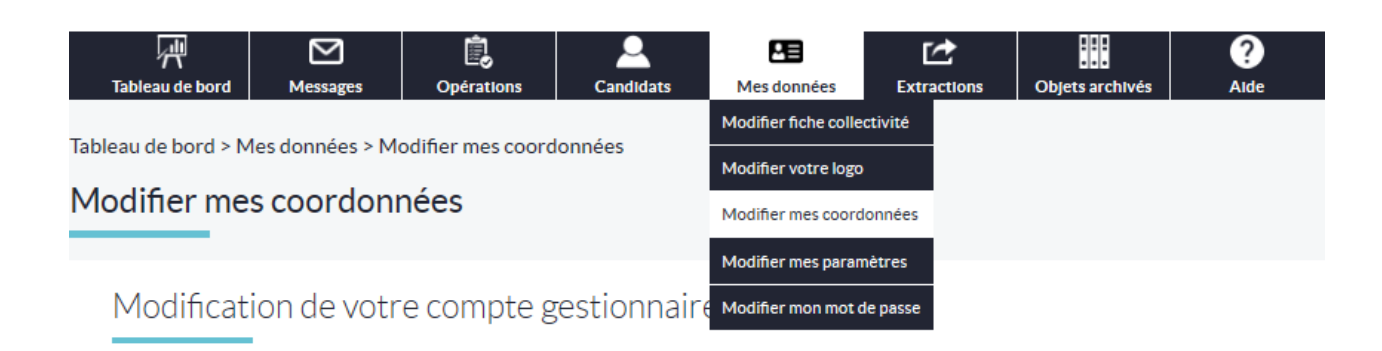

#### Ajuster le « délai de rafraichissement du tableau de bord »

Il est préconisé d'augmenter le délai à 30-40 minutes pour éviter toute perte de données lors d'une interruption temporaire de la saisie

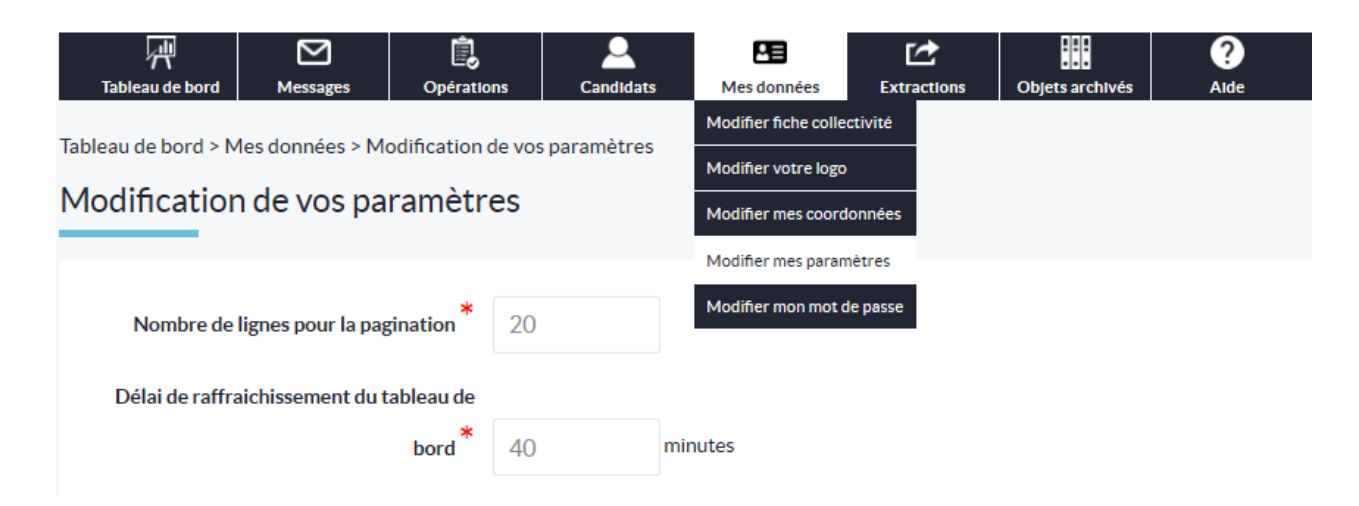

## Étape 1 : Créer l'opération de recrutement

L'opération de recrutement est le socle commun auquel seront rattachées une déclaration de vacance et/ou une offre et/ou une nomination. Elle est prioritairement et obligatoirement renseignée.

Elle peut se décliner de trois manières différentes selon le type de recrutement :

- Déclaration de vacance + Offre + Nomination
- Déclaration de vacance + Nomination
- Offre + Nomination
- 1. Depuis le tableau de bord, dans le champ « Opérations de recrutement », cliquer sur « Créer une opération de recrutement :

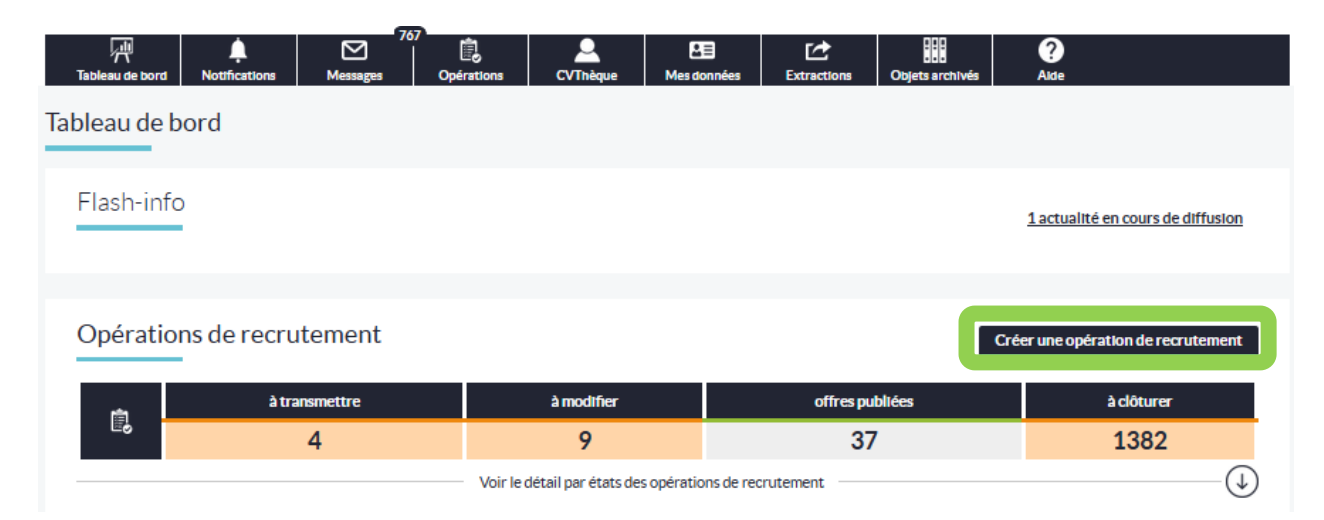

2. Compléter les éléments requis :

| Opération Déc                            | daration [0] Offre                                                                                                    |                                                                                    |
|------------------------------------------|----------------------------------------------------------------------------------------------------|------------------------------------------------------------------------------------|
| Information sur le poste et la nature de | e l'emploi                                                                                                    | Les champs marqués d'une *<br>sont obligatoires.                                   |
| Collectivité employeur *                 | CDG FPT de Haute-Garonne                                                                                                    |                                                                                    |
| Numéro de l'opération                    | Votre opération n'a pas encore été enregistrée.                                                                                                    |                                                                                    |
| Métier(s) *                              | Rechercher un métier, une famille ou sous-famille de métiers                                                                                                    |                                                                                    |
|                                          | Choisissez jusqu'à 5 métiers correspondant au poste de l'opération. Vous pouvez filtrer la liste<br>mots-clés reliés aux métiers ou aux familles de métiers à sélectionner. Pour plus d'information<br>l'icòne loupe après avoir sélectionné un élément, ou consultez le site du <b>Répertoire des Métier</b> . | des résultats en saisissant des<br>s sur un métier, cliquer sur<br>s Territoriaux. |
| Service                                  |                                                                                                    |                                                                                    |
| Intitulé du poste ou fonction *          | Veuillez sélectionner un intitulé de poste<br>Sélectionnez "saisie libre d'un autre intitulé" pour indiquer un intitulé du poste spécifique, ou c<br>la liste pour bénéficier de champs préremplis modifiables correspondant à des fonctions types.                                                             | choisissez un autre élément de                                                     |
| Nombre de postes *                       | 1                                                                                                    |                                                                                    |
| * Temps travail                          | Temps complet                                                                                                    |                                                                                    |
| Temps de travail par semaine (heures)    | Indiquer le temps de travail hebdomadaire annualisé. 35                                                                                                    |                                                                                    |
| Temps de travail par semaine (minutes)   | 00                                                                                                    |                                                                                    |
| Type d'opération *                       | Veuillez sélectionner un type d'opération                                                                                                    |                                                                                    |
|                                          | Seul(s) le(s) motif(s) "Contrat de projet", "Emploi permanent - création d'emploi", "Emploi perm<br>"Remplacement temporaire d'un agent sur emploi permanent" permettront de saisir une décla                                                                                                    | nanent - vacance d'emploi",<br>aration de vacance.                                 |

| L'opér | L'opération définit les informations relatives à l'emploi : |                                                                    |  |  |  |  |  |  |  |
|--------|-------------------------------------------------------------|--------------------------------------------------------------------|--|--|--|--|--|--|--|
| -      | le métier :                                                 | Recherche par mots clefs dans le Répertoire des métiers CNFPT      |  |  |  |  |  |  |  |
| -      | le service :                                                | Intitulé libre du service d'affectation                            |  |  |  |  |  |  |  |
| -      | l'intitulé du poste :                                       | Intitulé fixe ou saisie libre « Saisie libre d'un autre intitulé » |  |  |  |  |  |  |  |
| -      | le nombre de postes :                                       | A modifier si plusieurs postes aux caractéristiques identiques     |  |  |  |  |  |  |  |
| -      | le temps de travail :                                       | Durée légale de travail en heures et minutes                       |  |  |  |  |  |  |  |
| -      | le type d'opération :                                       | Conditionne la suite de la saisie et les éléments obligatoires     |  |  |  |  |  |  |  |
|        |                                                             |                                                                    |  |  |  |  |  |  |  |

| ·                                        |                                                                                                    | <br>-、 |
|------------------------------------------|----------------------------------------------------------------------------------------------------|--------|
| Ce poste est-il ouvert aux contractuels? | ) Oui                                                                                                    | i      |
| (                                        | Non                                                                                                    |        |
| D                                        | ans le cas d'un emploi permanent, indiquer si la délibération créant ce poste prévoit le recours à un contractuel. | i      |
| ·                                        |                                                                                                    | <br>_' |

#### Ce poste est-il ouvert aux contractuels ? :

Dans le cas d'un emploi permanent, la délibération créant l'emploi doit prévoir explicitement la possibilité d'avoir recours à un contractuel et mentionnent l'article de référence.

| Contact de l'opération         | ```````````````````````````````````                                                                                                    |
|--------------------------------|----------------------------------------------------------------------------------------------------|
| Contact *                      | Aucun contact sélectionné 🗸 🕂                                                                                                    |
|                                | Ce contact est à destination exclusive du CDG ou CNFPT et n'est pas affiché sur l'offre d'emploi.<br>Celui-ci sert uniquement à être joint par les gestionnaires bourse de l'emploi en cas de besoin.<br>Les informations du contact peuvent être mises à jour depuis la page de <b>gestion des contacts</b> . |
| Nom du contact                 |                                                                                                    |
| Prénom du contact              |                                                                                                    |
| Adresse e-mail du contact      |                                                                                                    |
| Numéro de téléphone du contact |                                                                                                    |
| Fonctions du contact           |                                                                                                    |
| Observateurs                   | Aucun observateur sélectionné Les observateurs seront notifiés lors du changement d'état de l'opération, ou sur des mails de relance liés à l'opération.                                                                                                    |
| ```                            | Vous pouvez mettre à jour les adresses e-mail et définir celles pré-sélectionnées par défaut depuis la page de <b>gestion des</b><br>observateurs.                                                                                                    |

#### **Contact de l'opération :**

Le **Contact de l'opération** est la personne ayant complété l'opération. Les récépissés relatifs aux étapes de validation seront communiqués sur son adresse ainsi que sur celle de l'**Observateur**.

Vous pouvez ajouter un profil de Contact ou un Observateur à tout moment en cliquant sur le 🗄

Ces informations ne sont pas rendues publiques. Le CDG31 pourra les utiliser afin de vous contacter.

Validez votre saisie en cliquant sur "Créer"

| Cr          | éation d'une opération de recrutement - Confirmation                                                                                                    |
|-------------|----------------------------------------------------------------------------------------------------|
| Votr        | e opération de recrutement est enregistrée sous le N°08219022172 .                                                                                                    |
| Aco         | ompter du 13 mars 2012, la publicité de la création ou de la vacance d'un emploi pourvu par                                                                                                    |
| ava         | ncement de grade n'est plus obligatoire.                                                                                                    |
| Atte        | ention votre saisie n'est pas complète et ne nourra pas être traitée par le gestionnaire                                                                                                    |
| Atte<br>Que | ention, votre saisie n'est pas complète et ne pourra pas être traitée par le gestionnaire<br>voulez-vous faire ?                                                                                                    |
| Atte<br>Que | ention, votre saisie n'est pas complète et ne pourra pas être traitée par le gestionnaire<br>voulez-vous faire ?<br>Saisir la déclaration de vacance associée à l'opération (publicité légale).                                                                                                    |
| Atte        | ention, votre saisie n'est pas complète et ne pourra pas être traitée par le gestionnaire<br>voulez-vous faire ?<br>• Saisir la déclaration de vacance associée à l'opération (publicité légale).<br>• Saisir l'offre d'emploi associée à l'opération (appel à candidatures).<br>• Visualisation de l'opération Nº08219022172 |

Poursuivez votre saisie en utilisant les liens dans la fenêtre nouvellement apparue. **Une opération seule ne peut être transmise au CDG**, elle doit être obligatoirement associée à une DVE et/ou une offre.

# Étape 2 : Saisir et valider la Déclaration de vacance ou de création d'emploi

| Informations statutaires du                                                                                                    | poste                                              | Les champs marqués d'une *<br>sont obligatoires. |
|----------------------------------------------------------------------------------------------------|----------------------------------------------------|--------------------------------------------------|
| Collectivité                                                                                                    | Centre Départemental de Gestion de la Fonction Pub |                                                  |
| Numéro de l'opération                                                                                                    | 08219022172                                        |                                                  |
| Intitulé du poste ou fonction                                                                                                    | Assistant de gestion                               |                                                  |
| Emploi fonctionnel ? *                                                                                                    | Non                                                |                                                  |
| Filière recherchée (                                                                                                    | Séléctionner une filliére                          |                                                  |
| Grade(s) recherché(s) * 🛈                                                                                                    |                                                    |                                                  |
| Adjoint adm. principal de 1ère cla<br>Adjoint adm. principal de 2ème cl<br>Adjoint administratif territorial<br>Adjoint d'animation principal de 1<br>Adjoint d'animation principal de 2 | sse asse<br>ère classe<br>ère classe<br>ère classe | Ĵ                                                |
| S'agit-il d'une promotion interne ? *                                                                                                    | Choisissez                                         |                                                  |
| Poste à pourvoir le * 🛈                                                                                                    |                                                    |                                                  |
| Description du poste à pourvoir * 🛈                                                                                                    |                                                    |                                                  |
| Motifs de saisie de la déclaration de                                                                                                    | Sélectionner un motif                              |                                                  |
| vacance o emploi                                                                                                    | Créer                                              |                                                  |

Les grades déclarés doivent être identiques aux grades portés sur la délibération créant l'emploi.

#### Filière recherchée :

La sélection d'une filière réduit le nombre de grades proposés dans le tableau « grade(s) recherchés ».

#### Grade(s) recherché(s) :

Double-cliquez ou utilisez les flèches pour sélectionner le/les grade(s) ouverts au recrutement.

#### Poste à pourvoir le :

Considérez le délai légal de publicité (2 mois) lorsque vous renseignez le champ « Poste à pourvoir »

#### Validez votre saisie en cliquant sur "Créer"

| Création de votre déc                                 | laration de vacance - Confi                 | rmation |
|-------------------------------------------------------|---------------------------------------------|---------|
| Votre déclaration a été enregistrée                   | sous le numéro V08219022172001.             |         |
| Oue voulez-vous faire ?                               |                                             |         |
| - Madifiar l'apération de regrui                      | amont NP09219022172                         |         |
| <ul> <li>Modifier la déclaration de vac</li> </ul>    | ance associée à l'opération (publicité léga | le)     |
| <ul> <li>Saisir l'offre associée à l'opéra</li> </ul> | ation. (appel à candidatures)               |         |
| <ul> <li>Transmettre votre opération</li> </ul>       |                                             |         |
| <ul> <li>Visualisation de l'opération N</li> </ul>    | °08219022172.                               |         |
| Revenir au tableau de bord                            |                                             |         |
|                                                       |                                             |         |

#### Vous pouvez :

- Poursuivre par la saisie d'une offre d'emploi : « Saisir l'offre associée à l'opération »
- « **Transmettre votre opération** » au CDG si vous souhaitez limiter votre procédure à la saisie d'une déclaration.

Le numéro de déclaration de vacance devra être porté sur l'arrêté de nomination de l'agent.

# Étape 3 : Saisir et valider l'offre d'emploi

L'offre est publiée sur le site Emploi Territorial ainsi que sur le site « Place de l'emploi public ».

Elle reprend les informations statutaires saisies dans la déclaration, le cas échéant.

| Opération                                                                                                    | Vacance [1] Offre                                                                                                    |                                                  |  |  |  |  |
|----------------------------------------------------------------------------------------------------|----------------------------------------------------------------------------------------------------|--------------------------------------------------|--|--|--|--|
| Descriptif et mission du po                                                                                                   | ste                                                                                                    | Les champs marqués d'une *<br>sont obligatoires. |  |  |  |  |
| Numéro de l'opération                                                                                                    | 08219022172                                                                                                    |                                                  |  |  |  |  |
| Intitulé du poste ou fonction                                                                                                 | Assistant de gestion administrative                                                                                                    |                                                  |  |  |  |  |
| Famille de métier de l'opération                                                                                              | Affaires générales                                                                                                    |                                                  |  |  |  |  |
| Métier de l'opération                                                                                                    | Assistante / Assistant de gestion administrative                                                                                                    |                                                  |  |  |  |  |
| Emploi fonctionnel ?                                                                                                    | Non                                                                                                    |                                                  |  |  |  |  |
| Fillière recherchée 🛈                                                                                                    | Administrative                                                                                                    |                                                  |  |  |  |  |
| Grade(s) recherché(s) * 🛈                                                                                                    |                                                                                                    |                                                  |  |  |  |  |
| Adjoint administratif territorial<br>Administrateur<br>Administrateur<br>Administrateur général<br>Administrateur hors olasse | Le premier grade sélectionné apparaît e                                                                                                    | n 1 <sup>er</sup> sur l'offre d'emploi.          |  |  |  |  |
| Descriptif de l'emploi * 🛈                                                                                                    | La Commune de X recrute un assistant administratif H/F, à temps complet au sein de<br>la Direction Générale des Services Techniques, .<br>Sous l'autorité de l'Assistante de direction, l'agent sera rattaché au pôle secrétariat<br>de la Direction Générale des Services composé de 3 agents administratifs et 1 agent<br>dédié au suivi Financier.<br>L'agent aura pour mission d'assurer le secrétariat du service administratif. Il pourra                                                            |                                                  |  |  |  |  |
| Missions ou activités * 🛈                                                                                                    | <ul> <li>493 / 4000 caractères</li> <li>Gestion administrative : <ul> <li>Assurer l'accueil physique, téléphonique et numérique</li> <li>Gérer les plannings de la direction et des chefs de service</li> <li>Organiser des rendez-vous et des réunions</li> <li>Assurer le secrétariat de l'élu délégué à la propreté, aux espaces verts et à l'aménagement des quais et des berges</li> <li>Rédiger des courriers, mailings, et assurer la mise en forme des actes administratifs</li> </ul> </li> </ul> | ×                                                |  |  |  |  |
| Profil recherché * 🛈                                                                                                    | Profil   Niveau baccalauréat souhaité  Expérience exigée dans le domaine administratif  Savoirs  Maîtriser les outils bureautiques (World, Excel, Outlook, Internet)  Connaître le logiciel Berger Levrault (logiciel finances)                                                                                                    | ×                                                |  |  |  |  |

|                                                                                                    | 04/04/0000                                                                        | -                  |                                                                                                    |  |  |
|----------------------------------------------------------------------------------------------------|-----------------------------------------------------------------------------------|--------------------|----------------------------------------------------------------------------------------------------|--|--|
| Date prévue de recrutement                                                                                                    | U1/U1/2U22                                                                        | ut pas être        | Considéraz la délai légal de publicité de la déclaration de                                                    |  |  |
|                                                                                                    | date limite de candi                                                              | dature, la r       | vacance d'emploi (2 mois) ainsi que le durée, minimale de                                                      |  |  |
| Date début de publicité *                                                                                                    | 21/12/2021                                                                        | Ħ                  | publication d'une offre (1 mois) sur emploi permanent ou                                                       |  |  |
| Date fin de publicité *                                                                                                    | 20/01/2022                                                                        |                    | CDD d'une durée supérieure ou égale à 1 an lorsque vous<br>renseignez le champ « Date prévue de recrutement ». |  |  |
| Date limite de candidature                                                                                                    | 20/01/2022                                                                        |                    |                                                                                                    |  |  |
| Contact et Informations complémentaires                                                                                                    |                                                                                   |                    |                                                                                                    |  |  |
| Précisez les modalités de recrutement ainsi que la liste des pièces<br>requises pour déposer sa candidature, ou toute information utile<br>permettant aux candidats de se positionner sur ce poste.<br>Maximum de 2000 caractères |                                                                                   |                    | Adresse et modalités de candidature, références, personne à contacter, etc                                     |  |  |
| Département du lieu de travail                                                                                                    | Haute-Garon                                                                       | ne                 | ~                                                                                                    |  |  |
| Secteur géographique du lieu de travail                                                                                                    | Non précisé                                                                       |                    | ~                                                                                                    |  |  |
| Adresse du lieu de travail                                                                                                    | 590 rue buiss                                                                     | onniere            |                                                                                                    |  |  |
|                                                                                                    | Pour afficher sur l'oi                                                            | ffre d'empl        |                                                                                                    |  |  |
|                                                                                                    | nom de rue, avenue ou boulev.<br>affichage imprécis.<br>L'adresse du lieu de trav |                    | L'adresse du lieu de travail peut être différente de la                                                        |  |  |
| Code postal du lieu de travail                                                                                                    | 31676                                                                             | R                  | résidence administrative                                                                                       |  |  |
| Vilie du lieu de travail                                                                                                    | Labege cedex                                                                      |                    |                                                                                                    |  |  |
| Candidature                                                                                                    | lgne ? <b>*</b> ○ Oui                                                             | i O Nor            | n                                                                                                    |  |  |
|                                                                                                    |                                                                                   |                    |                                                                                                    |  |  |
| Si « Non » est sélectionné, vous ave<br>sur votre site.                                                                                                    | ez la possib                                                                      | ilité d            | e renseigner un « Lien de publication » vers l'offre publiée                                                   |  |  |
| Lien de publication                                                                                                    |                                                                                   |                    |                                                                                                    |  |  |
| Si « Oui » est sélectionné, les candi<br>envoyé à l'adresse « Courriel de co                                                                                                    | idats auroni<br>ntact » de v                                                      | t la po<br>votre s | ossibilité de candidater en ligne depuis le SET. Un mail sera<br>structure lors de chaque candidature.         |  |  |
| Courriel de co                                                                                                    | ntact *                                                                           | mail sur laq       | uelle vous receverez les candidatures en ligne.                                                                |  |  |
| Le candidat doit-il fournir une lettre de motivation                                                                                                    | lors de Obligat                                                                   | toire              | × .                                                                                                    |  |  |
| sa candidature en ligne, en plus de son                                                                                                    | ICV?*                                                                             |                    |                                                                                                    |  |  |
| Validez votre saisie en cliquant sur "Créer"                                                                                                    |                                                                                   |                    |                                                                                                    |  |  |

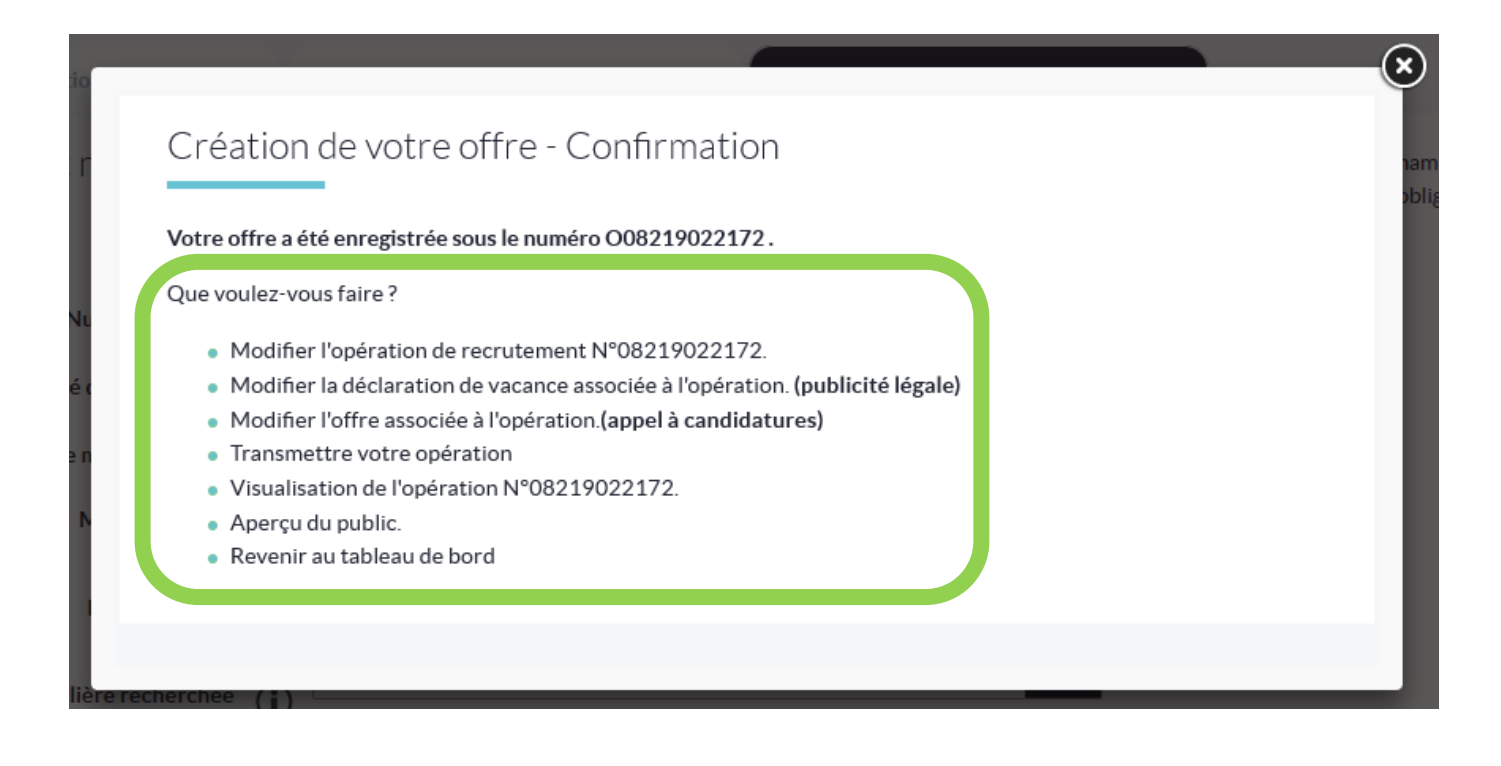

Vous pouvez :

- Modifier les actes de gestion précédents.
- « Transmettre votre opération au CDG » si vous avez terminé votre saisie.

## Étape 4 : Transmission au Centre de Gestion

A l'issue de la saisie, votre opération (incluant la DVE et/ou l'offre) doit être transmise au Centre de Gestion qui la validera.

Dans le cas où vous n'avez pas transmis votre opération lors de la confirmation de votre saisie, suivez cette étape.

1. Depuis votre tableau de bord, pour visualiser les opérations en attente de transmission, cliquer sur le nombre sous l'état « A transmettre ».

| Tableau de bord N | Notifications Messages | 67<br>Dpérations | Q<br>CVThèque          | Mes données      | Extractions | Objets archivés | ?<br>Alde                                |
|-------------------|------------------------|------------------|------------------------|------------------|-------------|-----------------|------------------------------------------|
| Tableau de bor    | d                      |                  |                        |                  |             |                 |                                          |
| Flash-info        |                        |                  |                        |                  |             |                 | <u>1 actualité en cours de diffusion</u> |
| Opérations        | de recrutement         |                  |                        |                  |             | G               | éer une opération de recrutement         |
| rin I             | à transmettre          |                  | à modifier             |                  | offres pu   | bliées          | à clôturer                               |
| Eδ                | 4                      |                  | 9                      |                  | 37          | ,               | 1382                                     |
|                   |                        | Voir le d        | détail par états des o | pérations de rec | rutement    |                 | -                                        |

2. Accéder à l'opération concernée en cliquant sur sa référence :

| Intituló du Dorto                | •                                                                    | Crada                   | ~                                                                                   | Nb do postos                                                                                                    | Data Création                                                                                                    |                                                                                                    | Sta                                                                                                    | tuts                                                                                                    |                                                                                                    |
|----------------------------------|----------------------------------------------------------------------|-------------------------|-------------------------------------------------------------------------------------|----------------------------------------------------------------------------------------------------|----------------------------------------------------------------------------------------------------|----------------------------------------------------------------------------------------------------|----------------------------------------------------------------------------------------------------|----------------------------------------------------------------------------------------------------|----------------------------------------------------------------------------------------------------|
| intitule du Poste                | *                                                                    | Grade 🗴                 |                                                                                     |                                                                                                    |                                                                                                    | OP                                                                                                    | DV                                                                                                    | OF                                                                                                    | DR                                                                                                    |
| Médecin PMI                      | Méd                                                                  | ecin de 1ère classe 🛛 🛐 |                                                                                     | 4                                                                                                    | 13/12/2021                                                                                                    | NT                                                                                                    | NT                                                                                                    | TR                                                                                                    |                                                                                                    |
| Assistant.e Chef de pôle routier | <ul> <li>Ager</li> </ul>                                             | nt de maîtrise 📴        |                                                                                     | 1                                                                                                    | 29/11/2021                                                                                                    | TR                                                                                                    | TR                                                                                                    |                                                                                                    |                                                                                                    |
|                                  | Intitulé du Poste<br>Médecin PMI<br>Assistant.e Chef de pôle routier | Intitulé du Poste       | Intitulé du Poste       Grade         Médecin PMI          • Médecin de 1ère classe | Intitulé du Poste     Grade       Médecin PMI     • Médecin de 1ère classe       Assistant.e Chef de pôle routier     • Agent de maîtrise | Intitulé du Poste     Grade     Nb de postes       Médecin PMI        • Médecin de lère classe        • 4         4        Assistant.e Chef de pôle routier        • Agent de maîtrise        • 1         1 | Intitulé du Poste     Grade     Nb de postes     Date Création       Médecin PMI        • Médecin de 1ère classe        • Agent de maîtrise        • Agent de maîtrise        • 1       • 29/11/2021 | Intitulé du Poste     Grade     Nb de postes     Date Création     op       Médecin PMI        • Médecin de 1ère classe        • Agent de maîtrise        • Agent de maîtrise | Intitulé du Poste     Grade     Nb de postes     Date Création     Statistical       Médecin PMI     • Médecin de lère classe <b>Gin</b> 4     13/12/2021     NT     NT       Assistant.e Chef de pôle routier     • Agent de maîtrise <b>Gin</b> 1     29/11/2021     TR     TR | Intitulé du Poste         Grade         Nb de postes         Date Création         Status           Médecin PMI              • Médecin de lère classe <b>Git</b> 4         13/12/2021         NT         NT         TR           Assistante Chef de pôle routier              • Agent de maîtrise <b>Git</b> 1         29/11/2021         TR         TR |

3. Dans le bloc « Actions sur l'opération », cliquer sur « Transmettre l'opération » :

| Détails de l'opération                                                                              | Actions de l'opération                           |
|----------------------------------------------------------------------------------------------------|--------------------------------------------------|
| Numéro d'opération 031211100467251                                                                  | Modifier l'opération                             |
| Intitulé du poste Assistant.e Chef de pôle routier                                                  | Créer une offre                                  |
| Famille de métier Voirie et infrastructures > Entretien et exploitation en voirie et réseaux divers | Transmettre l'opération<br>Supprimer l'opération |
| Métler 1 Agent d'exploitation et d'entretien de la voirie et des réseaux divers 🤇                   | Dupliquer l'opération                            |

Liste des opérations : 4 résultats 🕦

## Étape 5 : Saisie de la décision de recrutement

Pour finaliser l'opération de recrutement, vous devez saisir la nomination de l'agent sur votre tableau de bord une fois le délai de publicité (2mois) écoulé et l'agent nommé par arrêté.

#### 1. Depuis le tableau de bord, accéder à la liste des opérations « A clôturer » en cliquant sur le nombre :

| Tableau de | bord               |                                       |                    |                                          |
|------------|--------------------|---------------------------------------|--------------------|------------------------------------------|
| Flash-inf  |                    |                                       |                    | <u>1 actualité en cours de diffusion</u> |
| Opératio   | ons de recrutement |                                       | Cré                | ier une opération de recrutement         |
| rên (      | à transmettre      | à modifier                            | offres publiées    | à clôturer                               |
| .≣¢        | 4                  | 9                                     | 37                 | 1382                                     |
|            |                    | Voir le détail par états des opératio | ons de recrutement | $(\downarrow)$                           |

#### 2. Accéder à l'opération concernée en cliquant sur sa référence :

| Liste des opéra | ations : 1382 résultats 🕦               | .382 résultats )          |                          |    |                 |                  |    |            |    |    |
|-----------------|-----------------------------------------|---------------------------|--------------------------|----|-----------------|------------------|----|------------|----|----|
| N° opération    | Intitulé du Poste                       | ¢                         | Grade                    | •  | Nb de<br>postes | Date<br>Création | ор | Stat<br>DV | oF | DR |
| 031211200474139 | gent polyvalent du courrier             | • Adjo                    | int technique territoria | I  | 4               | 03/12/2021       | w  | PN         |    |    |
| 031211100468608 | gent routier                            | - Adjo                    | int technique territoria | il | 10              | 30/11/2021       | w  | PN         |    |    |
| 031211100466363 | Chargé de projets - Système information | <ul> <li>Ingér</li> </ul> | nieur en chef 🛯 🕰        |    | 1               | 29/11/2021       | w  | PN         |    |    |

3. Dans le bloc « Actions sur l'opération », cliquer sur « Saisir les nominations » :

| Détails de l'opération                                                                                      | Actions de l'opération                       |
|----------------------------------------------------------------------------------------------------|----------------------------------------------|
| Numéro d'opération 031211200474139                                                                          | Modifier l'opération                         |
| Intitulé du poste Agent polyvalent du courrier                                                              | Colorise atter                               |
| Famille de métier<br>Architecture, bâtiment et logistique > Logistique et maintenance des moyens techniques | Salsir les nominations Dupliquer l'operation |
| Métler 1 Agent de services polyvalent en milieu rural <b>Q</b>                                              | 100                                          |
| Service recruiteur Cabinet - Service du courrier                                                            |                                              |

4. Renseigner, à minima, les champs obligatoires marqués d'un astérisque rouge, puis cliquer sur créer.

## **Etats des opérations**

| érations p | 4 9<br>Masquer le détail par états des opératio                   | 3                   | 7            |        | 1382            |  |
|------------|-------------------------------------------------------------------|---------------------|--------------|--------|-----------------|--|
| érations p | Masquer le détail par états des opération                         | ons de recruitement |              | 1382   |                 |  |
| érations p |                                                                   | ons de recrutement  |              |        |                 |  |
|            | ar états                                                          |                     |              |        |                 |  |
| de         | État                                                              | Opérations          | Déclarations | Offres | Archivage auto. |  |
| т          | non transmissible                                                 | 3                   | 4            | 0      | 28 jours        |  |
| R          | transmissible                                                     | 1                   | 3            | 1      | 28 jours        |  |
| A          | supprimée avant transmission                                      | 4                   | 0            | 4      | 730 jours       |  |
| г          | transmise                                                         | 0                   | 0            | 0      | non             |  |
| м          | modifiée                                                          | 0                   | 0            | 0      | 730 jours       |  |
| т          | mise en attente                                                   |                     | 0            | 5      | 730 jours       |  |
| R          | rejetée                                                           |                     | 0            | 0      | 730 jours       |  |
| v          | validée                                                           | 1433                | 8            | 374    | 730 jours       |  |
| N          | éditée sur un arrêté normal envoyé au contrôle de légalité        | -                   | 15           | -      | non             |  |
| N          | parue sur un arrêté normal visé par le contrôle de légalité       |                     | 1369         | -      | 1825 jours      |  |
| Р          | dépubliée                                                         | -                   |              | 7      | 730 jours       |  |
| с          | clôturée par saisle de nomination(s)                              | 189                 | 188          | 132    | 370 jours       |  |
| A          | marquée à être portée sur un arrêté d'annulation                  | -                   | 0            | -      | 730 jours       |  |
| A          | éditée sur un arrêté d'annulation envoyé au contrôle de légalité  | -                   | 0            | -      | 370 jours       |  |
| A          | parue sur un arrêté d'annulation visé par le contrôle de légalité |                     | 6            | -      | 370 jours       |  |
|            | clôturée sans saisle de nomination                                | 2                   | 0            | 1      | 370 jours       |  |

#### Validée : Opérations validées par le CDG.

**Non transmissible :** Opérations ne pouvant être transmises car tout ou partie des objets associés sont incomplets, non renseignés ou erronés.

**Transmissibles :** Opérations prêtes à être transmises au CDG. Modification possible.

**Transmises :** Opérations et tous objets rattachés transmises au CDG et en attente de validation.

**En attente :** Opérations préalablement transmises par la collectivité et mises en attente par le gestionnaire. Un message est transmis automatiquement, soit pour modification du ou des objets erronés, soit pour annulation de l'opération.

- Modifiée : Opérations modifiées par la collectivité.
- Rejetée :Opérations rejetées par le gestionnaire du CDG en raison de tout ou partie de ses<br/>objets.
- A clôturer : Opérations parues sur arrêtés. La nomination doit être renseignée une fois le délai de publicité obligatoire écoulé pour être clôturée.

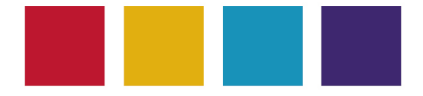

CENTRE DE GESTION DE LA FONCTION PUBLIQUE TERRITORIALE DE LA HAUTE-GARONNE

590, rue Buissonnière - CS 37666 31676 LABEGE CEDEX Tél : 05 81 91 93 00 - Télécopie : 05 62 26 09 39 Site Internet : www.cdg31.fr Mél : contact@cdg31.fr

> © CDG 31. Tous droits réservés. [2021]. Toute exploitation commerciale est interdite